Annual Report 2021-22

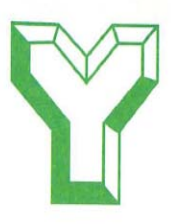

Yuranus Infrastructure Limited Annual Report 2021-22

### CONTENTS

| Corporate information              | 1     |
|------------------------------------|-------|
| Notice                             | 2-12  |
| Directors' Report                  | 13-19 |
| Management Discussion and Analysis | 20-23 |
| Corporate Governance Report        | 24-43 |
| Financial Statement                | 44-73 |

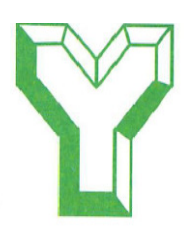

Yuranus Infrastructure Limited Annual Report 2021-22

# **Corporate Information**

### **BOARD OF DIRECTORS**

Pankhil Dineshbhai Desai DIN: 02908540 Executive Director

Mohit Dinesh Desai DIN: 03089420 Chairman & Managing Director

Rajendrakumar Shantilal Gandhi DIN: 06492333 Independent Director

Atul Jayantilal Shah DIN: 06492361 Independent Director

Nisha Mohit Desai DIN: 06593368 Executive Director

### **CHIEF FINANCIAL OFFICER**

MAULIK SHAH

### **COMPANY SECRETARY & COMPLIANCE OFFICER**

RIDDHI NARESHKUMAR SHAH

### **STATUTORY AUDITORS**

M/s Mistry & Shah LLP, Chartered Accountants, Ahmedabad

INTERNAL AUDITORS M/s AJBP and Associates, Chartered Accountants, Ahmedabad

### SECRETARIAL AUDITORS

M/s Amrish Gandhi & Associates, Practicing Company Secretaries, Ahmedabad

### **REGISTRAR & SHARE TRANSFER AGENT**

Link Intime India Pvt. Ltd. 5<sup>th</sup> floor, 506 to 508 Amarnath Business, Centre - I (ABC - I), Beside Gala Business Centre, Nr. St. Xavier's College Corner Off CG Road, Navrangpura, Ahmedabad, Gujarat-380009.

### **REGISTERED OFFICE**

201, 2<sup>nd</sup> Floor, Maulik Arcade, Above Karnavati Pagrakha Bazaar, Mansi Cross Road, Vastrapur Ahmedabad -380015

Tel. No.: 079-26733353

E-mail: info@yuranusinfra.com ;

investors@yuranusinfra.com ; pankhilfinlease@yahoo.com

Website: www.yuranusinfra.com

### **BANKERS**

Bank of Baroda

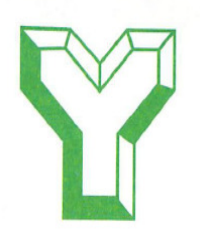

Annual Report 2021-22

CIN L74110GJ1994PLC021352 Regd. & Corp Off.: 201, 2<sup>nd</sup> Floor, Maulik Arcade, Above Karnavati Pagarkha Bazar, Mansi Cross Road, Vastrapur Ahmedabad 380015 Tel: 079-26733353, email: <u>info@yuranusinfra.com</u>; <u>investors@yuranusinfra.com</u>; pankhilfinlease@yahoo.com ,Website: <u>www.yuranusinfra.com</u>

### **ANNUAL GENERAL MEETING NOTICE**

Notice is hereby given that the **Twenty Eighth Annual General Meeting** of the Members of the Company will be held on Wednesday, 28<sup>th</sup> September, 2022 at 12:00 pm through Video Conferencing ("VC")/ Other Audio-Visual Means ("OAVM") facility, to transactthe following business:

### **ORDINARY BUSINESS:**

1. To consider and adopt the Audited Financial Statements of the Company for the Financial Year ended 31<sup>St</sup> March, 2022 and the Reports of the Board of Directors and Auditors thereon.

2. To appoint a Director in place of Mrs. Nisha Mohit Desai (DIN: 06593368), who retires by rotation andbeing eligible, offers herself for re appointment.

#### **SPECIAL BUSINESS:**

### 3. Re-appointment of Mr. Mohit D. Desai as Managing Director for 5 years.

To consider, and if thought fit, to pass, the following resolution as a **Special Resolution**:

"**RESOLVED THAT** pursuant to the provisions of Sections196, 197, 198 and 203 read with Schedule V and all otherapplicable provisions, if any, of the Companies Act, 2013 (including any amendment thereto or re-enactment thereof) and Rules made thereunder, and subject to any other approvals, if any, consent of the Company be and is herebyaccorded for re-appointment of Mr. Mohit Dinesh Desai (DIN: 03089420) as an Executive Director/Managing Director of the Company w.e.f. 04.09.2022 upto 03.09.2027, liable to retire by rotation, on the terms and conditions asset out in the Explanatory Statement annexed to the Notice, with the liberty to the Board of Directors (hereinafter referred to as Board which terms shall be deemed to including the Nomination & Remuneration Committee of the Board) to alter and vary terms and conditions of said appointment and/or remuneration as may be agreed between the Board and Mr. Mohit Dinesh Desai, subject to the same not exceeding the limits specified under Section 197 read with Schedule V of the Companies Act, 2013, or any statutory modification(s) or re-enactment(s) thereof.

**RESOLVED FURTHER THAT** the Board of Directors of theCompany be and is hereby authorized to do all such acts, deeds and things as may be necessary, proper or expedient to give effect to the said resolution."

# 4. Consent of Members for increase in the limits applicable for making investments / extending loans and giving guarantees or providing securities in connection with loans to Persons / Bodies Corporate under Section 186 of the Companies Act, 2013.

To consider and if thought fit, to convey assent or dissent to the following **Special Resolution:** 

"**RESOLVED THAT** pursuant to the provisions of Section 186 of the Companies Act, 2013 ("the Act") read with the Companies (Meetings of Board and its Powers) Rules, 2014 and other applicable provisions, if any, of the Act (including any modification or re-enactment thereof for the time being in force) and subject to such approvals, consents, sanctions and permissions as may be necessary, consent of the Members of the Company be and is hereby accorded to the Board of Directors of the Company (hereinafter referred to as "the Board", which term shall be deemed to include, unless the context otherwise requires, any committee of the Board or any officer(s) authorized by the Board to exercise the powers conferred on the Board under this resolution), to

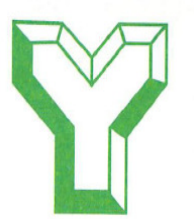

Annual Report 2021-22

- (i) give any loan to any person or other body corporate;
- (ii) give any guarantee or provide any security in connection with a loan to any other body corporate or person and
- (iii) acquire by way of subscription, purchase or otherwise, the securities of any other body corporate, as they may in their absolute discretion deem beneficial and in the interest of the Company, subject however that the aggregate of the loans and investments so far made in and the amount for which guarantees or securities have so far been provided to all persons or bodies corporate along with the additional investments, loans, guarantees or securities
- (iv) proposed to be made or given or provided by the Company, from time to time, in future, shall exceed over and above the limit of 60% of the paid-up share capital, free reserves and securities premium account of the Company or 100% of free reserves and securities premium account of the Company, whichever is more, as prescribed under Section 186 of the Companies Act, 2013.

**"RESOLVED FURTHER THAT** the Board of Directors (or a Committee thereof constituted for this purpose) be and is hereby authorized to take all such steps as may be necessary, proper and expedient to give effect to this Resolution."

### 5. Approval of Related Party Transactions

To approve related party transactions u/s 188 of the companies act, 2013 and to consider and if thought fit, to pass, with or without modification(s), the following as an **ordinary resolution**:

"**RESOLVED THAT** pursuant to the provisions of Section 188 and other applicable provisions, if any, of the Companies Act, 2013 and relevant rules made there under (including any statutory modification(s) or reenactment thereof for the time being in force), the consent of the members be and is hereby accorded to Board of Directors to enter into any contract or arrangements with related parties as well as with Key Managerial Personnel(s) as well as their relatives as with respect to sale, purchase or supply of any goods or materials, selling or otherwise disposing of, or buying, leasing of property of any kind, availing or rendering of any services, appointment of agent for purchase or sale of goods, materials, services or property or otherwise disposing of any goods, materials or property or availing or rendering of any services or appointment of such related party to any office or place of profit in the Company or reimbursement of any transaction or any other transaction of whatever nature with related parties up to Rs. **1 crore** for each type of transaction."

"**RESOLVED FURTHER THAT** the board of directors of the Company be and is hereby authorized to take such steps as may be necessary for obtaining approvals, statutory, contractual or otherwise, in relation to the above and to settle all matters arising out of and incidental thereto and to sign and execute all deeds, applications, documents and writings that may be required, on behalf of the Company and generally to do all acts, deeds, matters and things that may be necessary, proper, expedient or incidental thereto for the purpose of giving effects to this Resolution."

> By order of the Board For, **Yuranus Infrastructure Ltd**

Date: 13.08.2022 Place: Ahmedabad Mohit Dinesh Desai Managing Director

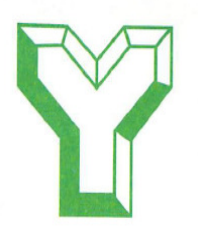

### NOTES:

1. Considering the present COVID-19 pandemic, Ministry of Corporate Affairs (MCA) vide its circulars dated April 08,2020, dated April 13, 2020, May 05, 2020, January 13, 2021, December 14, 2021 and May 5, 2022 (collectively referred toas MCA Circulars) read with relevant circulars of Securities Exchange Board of India (SEBI), from time to time, has permitted convening of the Annual General Meeting (AGM) through VC or OAVM upto December 31, 2022 without physical presence of the members at the common venue. In accordance with MCA circulars, provisions of theCompanies Act 2013 and SEBI (LODR) Regulations, 2015, the AGM of the Company is being held through VC/OAVM. The deemed venue for the AGM shall be the Registered office of the Company.

2. Since this General Meeting is through VC/OAVM, the physical attendance of members is dispended with. Accordingly, the facility of appointment of proxies by themembers will not be available for the AGM and hence the Proxy Form and Attendance Slip are not annexed hereto.

3. Since the AGM will be held through VC/OAVM, attendanceslip/the route map of the venue of the meeting is not annexed hereto.

**4.** The Register of Members and Share Transfer Books wouldremain closed from 21<sup>st</sup> September, 2022 to 28<sup>th</sup> September, 2022, both days inclusive.

5. The attendance of the members attending the AGM through VC/OAVM will be counted for the purpose of thequorum under Section 103 of the Companies Act, 2013.

**6.** The information required to be provided under Regulation 36(3) of SEBI (Listing Obligations and Disclosure Requirement Regulations), 2015 and the Secretarial Standards on General Meetings, regarding the Directors who are proposed to be re-appointed and the relative Explanatory Statement pursuant to Section 102 of the Companies Act, 2013, in respect of the business underitems **3 to 5** set out above are annexed hereto.

7. All documents referred to in the Notice will also be available electronically for inspection without any fee by the members from the date of circulation of the Notice up to the date of AGM. Members seeking to inspect such documents can send an email to info@yuranusinfra.com.

8. The notice contains a set of instructions for remote e-votingas per applicable provisions of law.

**9.** In compliance with MCA circulars, AGM Notice along with Annual Report 2021-22 is being sent only through electronicmode to those Members whose email addresses are registered with the Depositories / Link In time India Private Limited, RTA. AGM Notice along with Annual Report 2021-22 will also be available on the website of the Company at<u>www.yuranusinfra.com</u>, website of Stock Exchange i.e. BSE Limited atwww.bseindia.com and on the website of NSDL i.e. www.evoting.nsdl.com.

**10.** (a) Members who have already registered their email addresses are requested to get their email addressesvalidated with their Depository Participants / the Company's Registrar and Share Transfer Agent, Link Intime India Pvt. Ltd. to enable servicing of notices /documents / Annual Reports electronically to their email address.

(b) Members holding shares in physical mode and who have not registered /updated their email address with the Company are requested to register /update the same by writing to the Company with the detailsof Folio number and attaching a self-attested copy of PAN card at info@yuranusinfra.com or at ahmedabad@linkintime.co.in.

## THE INSTRUCTIONS FOR MEMBERS FOR REMOTE E-VOTING AND JOINING GENERAL MEETING ARE AS UNDER:-

The remote e-voting period begins on Sunday, 25<sup>th</sup> September, 2022 at 09:00 A.M. and ends on Tuesday, 27<sup>th</sup> September, 2022 at 05:00 P.M. The remote e-voting module shall be disabled by NSDL for voting thereafter. The Members, whose names appear in the Register of Members / Beneficial Owners as on the record date (cut-off date) i.e. Wednesday, 21<sup>st</sup> September, 2022, may cast their vote electronically. The voting right of shareholders shall be in proportion to their share in the paid-up equity share capital of the Company as on the cut-off date, being Wednesday, 21<sup>st</sup> September, 2022.

### How do I vote electronically using NSDL e-Voting system?

The way to vote electronically on NSDL e-Voting system consists of "Two Steps" which are mentioned below:

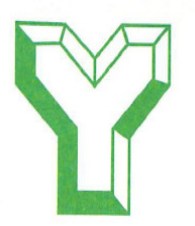

Annual Report 2021-22

### Step 1: Access to NSDL e-Voting system

## A) Login method for e-Voting and joining virtual meeting for Individual shareholders holding securities in demat mode

In terms of SEBI circular dated December 9, 2020 on e-Voting facility provided by Listed Companies, Individual shareholders holding securities in demat mode are allowed to vote through their demat account maintained with Depositories and Depository Participants. Shareholders are advised to update their mobile number and email Id in their demat accounts in order to access e-Voting facility.

Login method for Individual shareholders holding securities in demat mode is given below:

| Type of shareholders        | Login Method                                                                                                    |  |
|-----------------------------|----------------------------------------------------------------------------------------------------|--|
| Individual Shareholders     | 1. Existing IDeAS user can visit the e-Services website of NSDL Viz.                                                                              |  |
| holding securities in demat | https://eservices.nsdl.com either on a Personal Computer or on a mobile. On                                                                       |  |
| mode with NSDL.             | the e-Services home page click on the "Beneficial Owner" icon under "Login"                                                                       |  |
|                             | which is available under <b>`IDeAS'</b> section , this will prompt you to enter your                                                              |  |
|                             | existing User ID and Password. After successful authentication, you will be able                                                                  |  |
|                             | to see e-Voting services under Value added services. Click on <b>"Access to e-</b>                                                                |  |
|                             | Voting" under e-Voting services and you will be able to see e-Voting page.                                                                        |  |
|                             | Click on company name or e-Voting service provider i.e. NSDLand you will                                                                          |  |
|                             | be re-directed to e-Voting website of NSDL for casting your vote during the                                                                       |  |
|                             | remote e-Voting period or joining virtual meeting & voting during the meeting.                                                                    |  |
|                             | 2. If you are not registered for IDeAS e-Services, option to register is                                                                          |  |
|                             | available at https://eservices.nsdl.com. Select "Register Online for IDeAS                                                                        |  |
|                             | Portal" or click at <a href="https://eservices.nsdl.com/SecureWeb/IdeasDirectReg.jsp">https://eservices.nsdl.com/SecureWeb/IdeasDirectReg.jsp</a> |  |
|                             | 3. Visit the e-Voting website of NSDL. Open web browser by typing the                                                                             |  |
|                             | following URL: <u>https://www.evoting.nsdl.com/</u> either on a Personal Computer or                                                              |  |
|                             | on a mobile. Once the home page of e-Voting system is launched, click on the                                                                      |  |
|                             | icon "Login" which is available under 'Shareholder/Member' section. A new                                                                         |  |
|                             | screen will open. You will have to enter your User ID (i.e. your sixteen digit                                                                    |  |
|                             | demat account number hold with NSDL), Password/OTP and a Verification Code                                                                        |  |
|                             | as shown on the screen. After successful authentication, you will be redirected                                                                   |  |
|                             | to NSDL Depository site wherein you can see e-Voting page. Click on company                                                                       |  |
|                             | name or e-Voting service provider i.e. NSDLand you will be redirected to e-                                                                       |  |
|                             | Voting website of NSDL for casting your vote during the remote e-Voting period                                                                    |  |
|                             | or joining virtual meeting & voting during the meeting.                                                                                           |  |
|                             | 4. Shareholders/Members can also download NSDL Mobile App "NSDL                                                                                   |  |
|                             | Speede" facility by scanning the QR code mentioned below for seamless voting                                                                      |  |
|                             | experience.                                                                                                    |  |
|                             | NSDL Mobile App is available on                                                                                                    |  |
|                             |                                                                                                    |  |
|                             | App Store Soogle Play                                                                                                    |  |
|                             |                                                                                                    |  |
|                             |                                                                                                    |  |
|                             |                                                                                                    |  |
|                             |                                                                                                    |  |

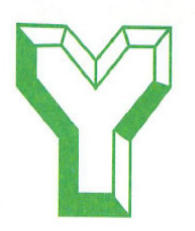

Annual Report 2021-22

| Individual Shareholders      | 1. Existing users who have opted for Easi / Easiest, they can login through         |  |
|------------------------------|-------------------------------------------------------------------------------------|--|
| holding securities in Demat  | their user id and password. Option will be made available to reach e-Voting         |  |
| mode with CDSL               | page without any further authentication. The URL for users to login to Easi /       |  |
|                              | Easiest are https://web.cdslindia.com/myeasi/home/loginor www.cdslindia.com         |  |
|                              | and click on New System Myeasi.                                                     |  |
|                              | 2. After successful login of Easi/Easiest the user will be also able to see the E   |  |
|                              | Voting Menu. The Menu will have links of e-Voting service provider i.e.             |  |
|                              | NSDL. Click on NSDL to cast your vote.                                              |  |
|                              | 3. If the user is not registered for Easi/Easiest, option to register is available  |  |
|                              | at https://web.cdslindia.com/myeasi/Registration/EasiRegistration                   |  |
|                              | 4. Alternatively, the user can directly access e-Voting page by providing           |  |
|                              | demat Account Number and PAN No. from a link in www.cdslindia.com home              |  |
|                              | page. The system will authenticate the user by sending OTP on registered            |  |
|                              | Mobile & Email as recorded in the demat Account. After successful                   |  |
|                              | authentication, user will be provided links for the respective ESP i.e. <b>NSDL</b> |  |
|                              | where the e-Voting is in progress.                                                  |  |
| Individual Shareholders      | You can also login using the login credentials of your demat account through        |  |
| (holding securities in demat | your Depository Participant registered with NSDL/CDSL for e-Voting facility.        |  |
| mode) login through their    | upon logging in, you will be able to see e-Voting option. Click on e-Voting         |  |
| depository participants      | option, you will be redirected to NSDL/CDSL Depository site after successful        |  |
|                              | authentication, wherein you can see e-Voting feature. Click on company name         |  |
|                              | or e-Voting service provider i.e. NSDL and you will be redirected to e-Voting       |  |
|                              | website of NSDL for casting your vote during the remote e-Voting period or          |  |
|                              | ioining virtual meeting & voting during the meeting.                                |  |
|                              |                                                                                     |  |
|                              |                                                                                     |  |
|                              |                                                                                     |  |
|                              |                                                                                     |  |
|                              |                                                                                     |  |

**Important note:** Members who are unable to retrieve User ID/ Password are advised to use Forget User ID and Forget Password option available at abovementioned website.

Helpdesk for Individual Shareholders holding securities in demat mode for any technical issues related to login through Depository i.e. NSDL and CDSL.

| Login type                                                         | Helpdesk details                                                                                                    |
|--------------------------------------------------------------------|----------------------------------------------------------------------------------------------------|
| Individual Shareholders holding securities in demat mode with NSDL | Members facing any technical issue in login can contact NSDL helpdesk<br>by sending a request at <u>evoting@nsdl.co.in</u> or call at toll free no.: 1800<br>1020 990 and 1800 22 44 30  |
| Individual Shareholders holding securities in demat mode with CDSL | Members facing any technical issue in login can contact CDSL helpdesk<br>by sending a request at <u>helpdesk.evoting@cdslindia.com</u> or contact at<br>022- 23058738 or 022-23058542-43 |

# B) Login Method for e-Voting and joining virtual meeting for shareholders other than Individual shareholders holding securities in demat mode and shareholders holding securities in physical mode. <u>How to Log-in to NSDL e-Voting website?</u>

1. Visit the e-Voting website of NSDL. Open web browser by typing the following URL:

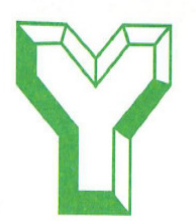

https://www.evoting.nsdl.com/ either on a Personal Computer or on a mobile.

**2.** Once the home page of e-Voting system is launched, click on the icon "Login" which is available under 'Shareholder/Member' section.

**3.** A new screen will open. You will have to enter your User ID, your Password/OTP and a Verification Code as shown on the screen.

Alternatively, if you are registered for NSDL eservices i.e. IDEAS, you can log-in at <u>https://eservices.nsdl.com/</u> with your existing IDEAS login. Once you log-in to NSDL eservices after using your log-in credentials, click on e-Voting and you can proceed to Step 2 i.e. Cast your vote electronically.

### 4. Your User ID details are given below :

| Manner of holding shares i.e.                              | Your User ID is:                                                                                                    |
|------------------------------------------------------------|----------------------------------------------------------------------------------------------------|
| Demat (NSDL or CDSL) or Physical                           |                                                                                                    |
| a) For Members who hold shares in demat account with NSDL. | 8 Character DP ID followed by 8 Digit<br>Client ID<br>For example if your DP ID is IN300***<br>and Client ID is 12***** then your<br>user ID is IN300***12*****.   |
| b) For Members who hold shares in demat account with CDSL. | 16 Digit Beneficiary ID<br>For example if your Beneficiary ID is<br>12************* then your user ID<br>is 12*********                                            |
| c) For Members holding shares in Physical Form.            | EVEN Number followed by Folio<br>Number registered with the company<br>For example if folio number is 001***<br>and EVEN is 101456 then user ID is<br>101456001*** |

**5.** Password details for shareholders other than Individual shareholders are given below:

a) If you are already registered for e-Voting, then you can user your existing password to login and cast your vote.

b) If you are using NSDL e-Voting system for the first time, you will need to retrieve the 'initial password' which was communicated to you. Once you retrieve your 'initial password', you need to enter the 'initial password' and the system will force you to change your password.

c) How to retrieve your 'initial password'?

(i) If your email ID is registered in your demat account or with the company, your 'initial password' is communicated to you on your email ID. Trace the email sent to you from NSDL from your mailbox. Open the email and open the attachment i.e. a .pdf file. Open the .pdf file. The password to open the .pdf file is your 8 digit client ID for NSDL account, last 8 digits of client ID for CDSL account or folio number for shares held in physical form. The .pdf file contains your 'User ID' and your 'initial password'.

(ii) If your email ID is not registered, please follow steps mentioned below in **process for those shareholders** whose email ids are not registered.

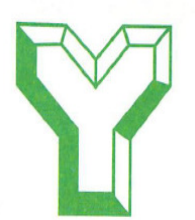

Annual Report 2021-22

**6.** If you are unable to retrieve or have not received the "Initial password" or have forgotten your password:

a) Click on "Forgot User Details/Password?" (If you are holding shares in your demat account with NSDL or CDSL) option available on www.evoting.nsdl.com.

b) **Physical User Reset Password?**" (If you are holding shares in physical mode) option available on www.evoting.nsdl.com.

c) If you are still unable to get the password by aforesaid two options, you can send a request at <u>evoting@nsdl.co.in</u> mentioning your demat account number/folio number, your PAN, your name and your registered address etc.

d) Members can also use the OTP (One Time Password) based login for casting the votes on the e-Voting system of NSDL.

7. After entering your password, tick on Agree to "Terms and Conditions" by selecting on the check box.

8. Now, you will have to click on "Login" button.

9. After you click on the "Login" button, Home page of e-Voting will open.

### Step 2: Cast your vote electronically and join General Meeting on NSDL e-Voting system. How to cast your vote electronically and join General Meeting on NSDL e-Voting system?

**1.** After successful login at Step 1, you will be able to see all the companies "EVEN" in which you are holding shares and whose voting cycle and General Meeting is in active status.

2. Select "EVEN" of company for which you wish to cast your vote during the remote e-Voting period and casting your vote during the General Meeting. For joining virtual meeting, you need to click on "VC/OAVM" link placed under "Join Meeting".

**3.** Now you are ready for e-Voting as the Voting page opens.

**4.** Cast your vote by selecting appropriate options i.e. assent or dissent, verify/modify the number of shares for which you wish to cast your vote and click on "Submit" and also "Confirm" when prompted.

**5.** Upon confirmation, the message "Vote cast successfully" will be displayed.

**6.** You can also take the printout of the votes cast by you by clicking on the print option on the confirmation page.

7. Once you confirm your vote on the resolution, you will not be allowed to modify your vote.

### **General Guidelines for shareholders**

1. Institutional shareholders (i.e. other than individuals, HUF, NRI etc.) are required to send scanned copy (PDF/JPG Format) of the relevant Board Resolution/ Authority letter etc. with attested specimen signature of the duly authorized signatory(ies) who are authorized to vote, to the Scrutinizer by e-mail to <u>amrishgandhi72@gmail.com</u> with a copy marked to <u>evoting@nsdl.co.in</u>.Institutional shareholders (i.e. other than individuals, HUF, NRI etc.) can also upload their Board Resolution / Power of Attorney / Authority Letter etc. by clicking on **"Upload Board Resolution / Authority Letter"** displayed under **"e-Voting"** tab in their login.

2. It is strongly recommended not to share your password with any other person and take utmost care to keep your password confidential. Login to the e-voting website will be disabled upon five unsuccessful attempts to key in the correct password. In such an event, you will need to go through the "Forgot User Details/Password?" or "Physical User Reset Password?" option available on www.evoting.nsdl.com to reset the password.

**3.** In case of any queries, you may refer the Frequently Asked Questions (FAQs) for Shareholders and e-voting user manual for Shareholders available at the download section of <u>www.evoting.nsdl.com</u> or call on toll free no.: 1800 1020 990 and 1800 22 44 30 or send a request to (Name of NSDL Official) at <u>evoting@nsdl.co.in</u>

## Process for those shareholders whose email ids are not registered with the depositories for procuring user id and password and registration of e mail ids for e-voting for the resolutions set out in this notice:

**1.** In case shares are held in physical mode please provide Folio No., Name of shareholder, scanned copy of the share certificate (front and back), PAN (self attested scanned copy of PAN card), AADHAR (self attested scanned copy of Aadhar Card) by email to (Company email id).